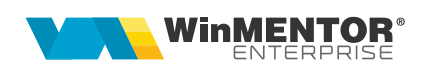

## Actualizarea nomenclatorului de articole conform MEDEX

Pentru firmele care lucrează în domeniul produselor farmaceutice, Casa Națională de Asigurări de sănătate emite periodic o listă (MEDEX.XML) cu prețurile impuse ale medicamentelor (prețuri de ridicata și prețuri maximale de amănunt) care trebuie să apară pe facturi, indiferent de discounturile practicate. Aceste valori de referință reprezintă prețurile de înregistrare în gestiunea depozitelor (prețurile de ridicată), respectiv prețurile maximale de vânzare în farmacii (prețurile de amănunt). De asemenea, în acest nomenclator mai sunt disponibile informații despre: tipurile de compensare în care se pot încadra aceste produse: A, B, C1, C2, C3, Denumirea Comună Internațională, Grupa de produse (Codul ATC).

În nomenclatorul de articole din WinMentorEnterprise, se pot prelua date din MEDEX, identificarea produselor făcându-se prin intermediul Codului CNAS completat în Nomenclatorul de articole > Alte caracteristici > Diverse.

## I. CONFIGURĂRI

Constantele care trebuie setate sunt:

- Constante generale > Constante de funcționare > Diverse > Lucru în regim farmacie trebuie setată pe valoarea "Da".
- Constante generale > Prețuri multiple > Categorie de preţ în zero (regim farmacie) precizează categoria de preţ care reprezintă "Preţul în 0" (obligatoriu nominal fără TVA - ca în figura următoare).

| Constante generale                                                                                                    |                                                                                                    |                    |                                  |  |
|----------------------------------------------------------------------------------------------------|----------------------------------------------------------------------------------------------------|--------------------|----------------------------------|--|
| Sectiunea de constante<br>Preturi multiple                                                                                                    |                                                                                                    | Salvez<br>Renunt   | <ul> <li>◆</li> <li>◆</li> </ul> |  |
| R       Nr.Crt.       Denumire         0.1.01       Categorie implicita pret : IESIRI         0.1.02       Categorie implicita pret : IESIRI CATRE SUBUNIT         0.1.03       Categorie pentru pret in zero (regim farmacie)                                                                                                    | TATI                                                                                                  |                    |                                  |  |
| Intervale de valabilitate a d                                                                                                    | descrierii                                                                                            | _                  |                                  |  |
| Categ<br>Toate inre<br>R<br>nedef<br>Cu TVA<br>Pret fara<br>Pret inn                                                                                                    | p <b>orii de preturi</b><br>egistrarile disponibile pe SERV<br><u>Categorie</u><br>init<br>a TVA<br>0 | 'ER<br>n<br>n<br>r | Tip                              |  |
| Categoríi de pret  Categoríi de pret  Denumire Pretul in 0 Simbol listare P0  Tip formare pret  O - nominal cu TVA O - nominal fara TVA  O - % adaos aplicat la PU inregistr O - % adaos aplicat la PU achizitie O - % din stoc aplicat la PU achizit O - % distributie aplicat la PU inregis O - % distributie aplicat la PU achizit O - % distributie aplicat la PU achizit O - % distributie aplicat la PU achizit O - % distributie aplicat la PU achizit O - % distributie aplicat la PU achizit O - % adaos aplicat la Utimul PU achizit O - % adaos aplicat la Utimul PU achizit O - % adaos aplicat la ultimul PU achizit O - % adaos aplicat la ultimul PU achizit O - % ad | are<br>strare<br>zitie<br>pistrare<br>zitie<br>chizitie                                               | ≥z ↑<br>nt ↓       | ≿ adaos aplicat la PU achizitie  |  |

Figura 1

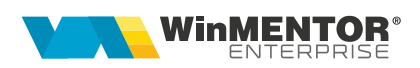

- Constante generale > Raportare CNAS > <u>Director implicit import</u> <u>nomenclatoare</u> descrie calea de pe disc către tabele MEDEX și/sau CANAMED.
- Constante generale Mentor > Raportare CNAS > Folosire nomenclatoare oficiale medicamente = "Da" permite importul în baza de date a unei părti din nomenclatorul ofical disponibil pe site-ul Casei Naţionale de Asigurări de Sănătate (<u>http://193.151.30.188/cnas/nomenclatoare</u>). Fişierul importat se numeşte MEDEX și este în format XML.

În cazul în care constanta are valoarea NU, se vor folosi fișierele CANAMED și MEDEX în format DBF prelucrate de utilizator.

În Nomenclatorul de articole, toate medicamentele trebuie să aibă completate câteva setări și câmpuri descrise în tabelul de mai jos. Aici sunt descrise și corespondențele cu câmpurile din fișierele de import date:

| Opțiune<br>WinMENTOR<br>Enterprise                                                             | Locație<br>opțiune                   | Obligativitate<br>completare<br>opțiune | Semnificație                          | Denumire<br>câmp din<br>MEDEX |
|------------------------------------------------------------------------------------------------|--------------------------------------|-----------------------------------------|---------------------------------------|-------------------------------|
| Cod CNAS                                                                                       | Alte<br>caracterisitici<br>> Diverse | obligatoriu                             | Codul CNAS                            | Cod CIM                       |
| Cod intern                                                                                     | Alte<br>caracterisitici<br>> Diverse | dacă e cazul                            | Codul ATC                             | Grupa                         |
| Caracteristica<br>suplimentară                                                                 | Alte<br>caracterisitici<br>> Diverse | obligatoriu                             | Denumirea<br>Comună<br>Internațională | DCI                           |
| Categoria de preț<br>setată la constanta<br>"Categorie de preț în<br>zero (regim<br>farmacie)" | Alte<br>caracterisitici<br>> Prețuri | obligatoriu                             | Preţul de<br>vânzare cu<br>ridicata   | PreţRid                       |
| Tip preț maximal =<br>"din stoc * impus"                                                       | Alte<br>caracterisitici              | obligatoriu                             |                                       |                               |

pag.3

|                                                                                    | > Lunare                            |              |                                      |            |
|------------------------------------------------------------------------------------|-------------------------------------|--------------|--------------------------------------|------------|
| Preţ maximal lunar                                                                 | Alte<br>caracterisitici<br>> Lunare | obligatoriu  | Prețul de<br>vânzare cu<br>amănuntul | Pret AM    |
| Medicament<br>compensat și unul<br>din butoanele<br>A;B;C1;C2;C3 sau<br>combinații | Alte<br>caracterisitici<br>> Lunare | dacă e cazul | Tipul de<br>compensare               | TipCompens |

### **II. FUNCȚIONARE**

### 1. Import nomenclator MEDEX

Pentru a fi apelate cu ușurință ulterior și pentru a optimiza procedurile de actualizare, este necesar importul fișierelor și crearea unor nomenclatoare specifice în baza de date de lucru.

În Nomenclatoare > Articole > Nomenclatoare MEDEX, se va adăuga câte o înregistrare pentru fiecare variantă nouă a MEDEX-ului descărcată de pe site-ul oficial. În fereastra ce se deschide (figura următoare) se completează "Data listă" și se apelează opțiunea "Import listă". Implicit, se va poziționa pe directorul stabilit în constante pentru import și utilizatorul va trebui să selecteze fișierul xml corespunzător. După ce se termină importul și se populează grila se salvează nomenclatorul și acesta va putea fi apelat ulterior în proceduri.

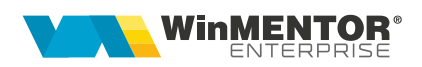

| Data lista 01.01.2010               |           |                  |      |            |         |            |           |        |               |        |
|-------------------------------------|-----------|------------------|------|------------|---------|------------|-----------|--------|---------------|--------|
|                                     |           |                  |      |            |         |            |           |        | Salvez        |        |
| Observatii                          |           |                  |      |            |         | Import li  | sta       | ×      | R enunt       |        |
| 🗘 Cod CIM 🗘 Denumire                | P         | ezentare         |      | Conc       | Cant/UM | Produ      | cator     |        | DCI           |        |
| W54758009 CLOPIDOGREL DURA 75mg     | CUTIE CU  | BLIST. DIN OPA/  | 7    | 75mg       | 100     | MYLAN DU   | RA GMBH   | CLOPIC | OGRELUN       | 4      |
| W43156002 CETIRIZINA LAROPHARM 10 m | CUTIE CU  | 1 BLIST. PVC/AL  |      | 10mg       | 10      | LAROPHAR   | M S.R.L.  | CETIRI | ZINUM         |        |
| W53861005 SMOFKABIVEN PERIPHERAL    | CUTIE X 1 | PUNGA TIP BIOF   | 1    | FARA COM   | 1       | FRESENIUS  | 6 KABI RO | COMBI  | NATII         |        |
| W53861006 SMOFKABIVEN PERIPHERAL    | CUTIE X 4 | PUNGI TIP BIOF   | II   | FARA COM   | 4       | FRESENIUS  | 5 KABI RO | COMBI  | NATII         |        |
| W53861007 SMOFKABIVEN PERIPHERAL    | CUTIE X 1 | PUNGA TIP BIOF   | 1    | FARA COM   | 1       | FRESENIUS  | 6 KABI RO | COMBI  | NATII         |        |
| W53861008 SMOFKABIVEN PERIPHERAL    | CUTIE X 4 | PUNGI TIP BIOF   | 11   | FARA COM   | 4       | FRESENIUS  | 6 KABI RO | СОМВІ  | NATII         |        |
| W54381002 GEMCIRENA 38 mg/ml        | CUTIE X 1 | FLAC. DIN STICL  |      | 38mg/ml    | 1       | FRESENIUS  | 6 KABI RO | GEMCI  | TABINUM       |        |
| W54381003 GEMCIRENA 38 mg/ml        | CUTIE X 1 | FLAC. DIN STICL  |      | 38mg/ml    | 1       | FRESENIUS  | 6 KABI RO | GEMCI  | TABINUM       |        |
| W54792003 LUSITRAX 25 mg            | CUTIE CU  | BLIST. PVC-PCTF  | -    | 25mg       | 30      | ROMASTRU   | J TRADINO | TOPIR/ | AMATUM        |        |
| W54793003 LUSITRAX 50 mg            | CUTIE CU  | BLIST. PVC-PCTF  | -    | -<br>50mg  | 30      | ROMASTRU   | J TRADINO | TOPIR/ | AMATUM        |        |
| W54794003 LUSITRAX 100mg            | CUTIE CU  | BLIST. PVC-PCTF  | -    | 100mg      | 30      | ROMASTRU   | J TRADINO | TOPIR/ | AMATUM        |        |
| W54795003 LUSITRAX 200mg            | CUTIE CU  | BLIST. PVC-PCTF  | -    | -<br>200mg | 30      | ROMASTRU   | J TRADINO | TOPIR/ | AMATUM        |        |
| W54818002 REMIFENTANIL TORREX 1 mg  | CUTIE CU  | 5 FLAC. DIN STIC | :    | 1mg        | 5       | TORREX C   | HIESI PHA | REMIF  | ENTANILU      | м      |
| W54819002 REMIFENTANIL TORREX 2 mg  | CUTIE CU  | 5 FLAC. DIN STIC | :    | 2ma        | 5       | TORREX C   | HIESI PHA | BEMIF  | ENTANILU      | м      |
| W54820002 REMIFENTANIL TORREX 5 mg  | CUTIE CU  | 5 FLAC. DIN STI  | ;    | 5ma        | 5       | TORREX C   | HIESI PHA | REMIF  | ENTANILU      | м      |
| W54896002 ENBREL 50mg               | CUTIE X 4 | STILOURI INJEC   | 1    | 50ma       | 4       | WYETH EU   | ROPA LIM  | ETANE  | RCEPTUM       |        |
| W54401001 ZIPANTOLA 20 mg           | CUTIE X 1 | BLIST. OPA-AL-F  | и    | 20ma       | 28      | PLIVA LJUE | BLJANA D. | PANTO  | PRAZOLU       | м      |
| W54402001 ZIPANTOLA 40 mg           | CUTIE X 1 | BLIST. OPA-AL-F  | и    | 40ma       | 28      | PLIVA LJUE | LJANA D   | PANTO  | PRAZOLU       | M      |
| W53894001 NPLATE 250mcg             | CUTIE X 1 | FLAC X 250MCG    | 1    | 250mca     | 1       | AMGEN EU   | ROPE B.V. | BOMIP  |               |        |
| W53895001 NPLATE 500mcg             | CUTIE X 1 | FLAC X 500MCG    |      | 500mcg     | 1       | AMGEN EU   | ROPE B.V. | ROMIP  | LOSTIMUN      |        |
| CodCIM TipCompens CodBoala r        | npCode    | CoPlata Col      | Plat | a90 Pre    | tRef Le | giSpeciale | Aprobare  | Spec   | ialitate   Ir | sulina |
| W54381002 C2 3                      |           | 420,96           |      | 0 4        | 420,96  | V          | Р         |        |               | 0      |
|                                     |           |                  |      |            |         |            |           |        |               |        |

#### Figura 2

În cazul în care constanta "Folosire nomenclatoare oficiale medicamente" = Nu, atunci acest import de nomenclatoare nu se mai face.

## 2. Procedura de import date din MEDEX la adăugarea unui articol nou în nomenclator:

După introducerea datelor obligatorii și a categoriei de preț, la completarea Codului CNAS există posibilitatea preluării de date din MEDEX, prin apăsarea butonului "Preluare info" (figura de mai jos). Informațiile completate automat sunt următoarele:

| 7. Lunare        |
|------------------|
| 7. Lunare        |
| K                |
|                  |
|                  |
|                  |
|                  |
|                  |
|                  |
|                  |
|                  |
|                  |
|                  |
|                  |
|                  |
| ile date         |
| tie + Prezentare |
|                  |

Figura 3

Dacă se bifează opțiunea "Preluare în Denumire: Denumire + Concentrație + Prezentare", se poate compune și denumirea articolului după regula de mai sus.

# 3. Procedura de actualizare a întregului nomenclator de articole și a stocului existent conform MEDEX:

Opțiunea se află în Mentor > Nomenclatoare > Articole: "Actualizare nomenclator conform MEDEX" și trebuie lansată pentru fiecare subunitate în parte (nu se poate lansa pe "Cumulat pe toată firma", deoarece modificările de preț ale stocului trebuie făcute pe fiecare subunitate în parte).

Pași de parcurs pentru actualizarea nomenclatorului:

**3.1. Preluare informații MEDEX** care completează grila de mai jos cu date din nomenclatorul de articole (în partea stangă) și din MEDEX (în partea dreaptă).

Sunt aduse din nomenclatorul de articole doar cele care îndeplinesc cele 3 condiții: Cod CNAS completat, printre categorii de pret să aibă și categoria de preț setată la constanta "Categorie de preț în zero (regim farmacie)" și Tip preț maximal = "din stoc \* impus".

Dacă se mai dorește adăugarea altor articole, se poate apela + verde, se modifică articolul dorit astfel încât să îndeplinească condițiile și apoi se poate adăuga în grilă. Automat la adăugarea unui articol în grilă, în partea dreaptă se va căuta după cod CNAS și se va propune un echivalent din MEDEX. Dacă nu se găsește un echivalent,

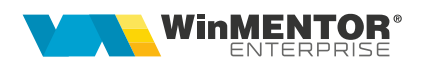

la deschiderea listei se va poziționa pe înregistrarea cu numele cel mai apropiat de cel al articolului curent.

Alegerea/schimbarea unui echivalent în partea dreapta, va avea ca efect actualizarea automată a codului CNAS al articolului respectiv în nomenclatorul WinMENTOR Enterprise.

**3.2. Start procedură de actualizare a nomenclatorului**: înainte de pornirea actualizării apare un mesaj: "Este recomandat ca la lansarea procedurii să fie activă stiva de mesaje. Activăm stiva de mesaje?. Utilitatea acesteia constă în memorarea mesajelor primite pe parcursul operațiunii într-un document cu extensia TXT.

Pentru articolele care au completat Cod CNAS, Tip preţ maximal = "din stoc \* impus" și categoria de preţ pentru "Preţ în 0", se caută în MEDEX după Cod CNAS și se compară. Dacă este cazul, se modifică în nomenclator:

- Cod intern
- Prețul în 0
- Preț maximal lunar
- Tip compensare

Pentru articolele care au în MEDEX PreţAM = 0, se setează Tip preţ maximal = "din stoc \* netransmisibil", dar se lasă nemodificată valoarea preţului maximal.

Pentru articolele care au rămas cu crem în grilă (nu se mai regăsesc în MEDEX), se dă un mesaj de confirmare: "Codul CNAS W0123467 corespunzător articolului "AAA" nu se regăsește în MEDEX. Renunțați la setările specifice?.

- Dacă răspunsul este "Da" sau "Toate = DA", atunci se modifică nomenclactorul de articole și se șterg Codul CNAS și Codul intern, se pune Tip preţ maximal = "din stoc \* netransmisibil" și se debifează "Medicament compensat".
- Dacă răspunsul este "Nu" sau "Toate = NU", atunci se lasă nomenclactorul de articole nemodificat și se dă mesajul "Articolul "AAA" nu are corespondență în Medex. Nu au fost modificate caracteristicele."

**3.3. Generare documente de modificare de preț:** dacă există în stoc articole care au suportat modificări, acestea se aduc pe Generatorul de modificări de preț pentru a se modifica automat și informațiile din stoc: Prețul de înregistrare și Prețul Maximal. Pe generator, mai trebuie bifată opțiunea "PU înreg nou fară reevaluare PU achiziție" și trebuie ales carnetul de documente.

Se vor genera modificări de preț separate pentru fiecare gestiune/subunitate.

## **Review-uri document**

Rev. 1.0 06.03.2025 Actualizare format document